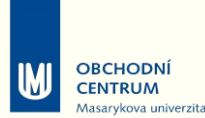

## ELEKTRONICKÉ PŘIHLAŠOVÁNÍ DO KURZŮ UNIVERZITY TŘETÍHO VĚKU MU

https://is.muni.cz/obchod/fakulta/u3v/

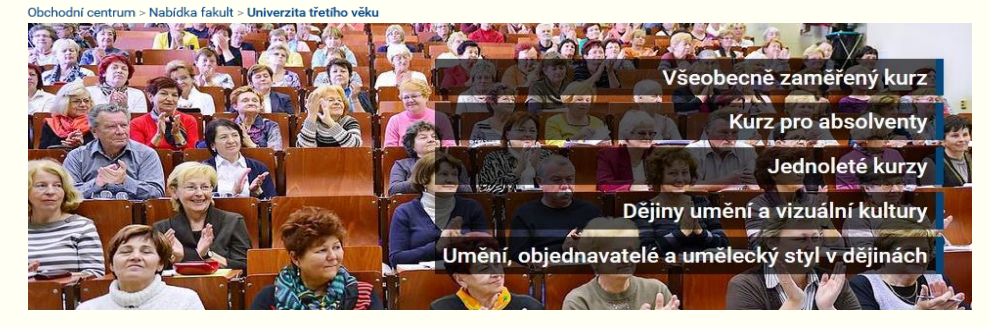

1. Vyberte kurz, do kterého se chcete přihlásit (např. Všeobecně zaměřený kurz – 1. ročník) a klikněte na "koupit".

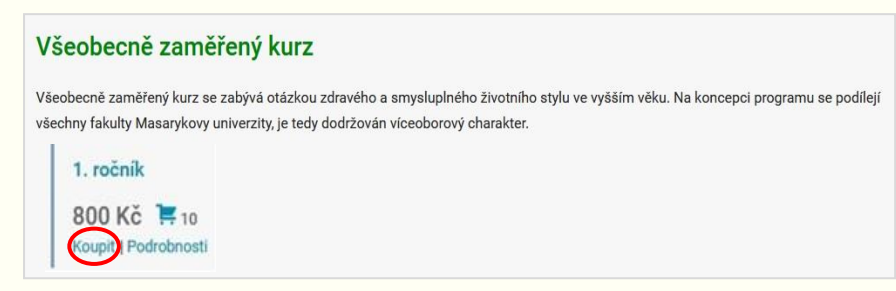

2. Ukáže se Vám obsah Vašeho nákupního košíku.

Pokud chcete v rámci jedné objednávky koupit více kurzů najednou, klikněte na "zpět k nákupu" a vyberte další kurz (viz předchozí bod). V okamžiku, že je obsah Vašeho košíku kompletní, klikněte na tlačítko "objednat".

*Upozornění:* Kurzy, které vložíte do košíku, mohou být pouze pro Vaši osobu, nikoliv pro někoho dalšího. Každý zájemce o studium se musí hlásit zvlášť.

| Obsa    | h vašeho nákupního košíku                           |        |       |                   |             |
|---------|-----------------------------------------------------|--------|-------|-------------------|-------------|
| Zrušit  | Název položky                                       | Cena   | Počet | Dostupná kapacita | Cena celkem |
| ×       | U3V: 1. ročník Všeobecně zaměřeného kurzu 2017/2018 | 800 Kč | 1 +   | 9                 | 800 Kč      |
| Cena ce | lkem                                                |        |       |                   | 800 Kč      |
| Zpět k  | nákupu                                              |        |       | 0                 | bjednat     |

## 3.

**A)** Pokud se hlásíte do **1. ročníku Všeobecně zaměřeného kurzu** nebo do **jednoletých kurzů** (*Kulturní dědictví a památková péče na Moravě a Univerzita třetího věku v Moravském zemském muzeu*), vyplňte všechny své základní údaje, zkontrolujte a klikněte na "**pokračovat**".

Upozornění: Jestliže se chcete hlásit do jednoletých kurzů a již máte vygenerované své přihlašovací údaje, postupujte podle následujícího bodu 3B.

| Základní        | Přihlásit se                        |            |           |
|-----------------|-------------------------------------|------------|-----------|
| Kontaktní a     | adresa                              |            |           |
| Titul před:     | Jméno:*                             | Příjmení:* | Titul za: |
| Vyplnit název s | polečnosti či další adresní řádek - |            |           |
| Zadat adresu n  | nimo Českou republiku               |            |           |
|                 |                                     |            |           |
|                 |                                     |            |           |

**B**) Pokud se hlásíte do **navazujících ročníků** nebo **Kurzu pro absolventy**, je nutné kliknout na tlačítko "**přihlásit se**" v pravém horním rohu a vybrat variantu "**Přihlásit se přes IS MU**". Poté vyplníte své **přihlašovací údaje** (*UČO a heslo*), které Vám **na vyžádání vygenerují** pracovníci U3V MU. Údaje v přihlášce zkontrolujte, a pokud obsah souhlasí, klikněte na "**pokračovat**".

| Základní údaje                                   | Přihlásit se Zapome<br>heslo | enuté Přihlásit se |
|--------------------------------------------------|------------------------------|--------------------|
| Kontaktní adresa                                 | Přihlásit se přes IS MU      | >                  |
| Titul před: Jméno:*                              | Prijmen:*                    | Titul za:          |
| Vyplnit název společnosti či další adresní řádel | (•                           |                    |
| Adresa:*                                         |                              |                    |
| Zadat adresu mimo Českou republiku               |                              |                    |
|                                                  |                              |                    |

4. Vyberte způsob platby (označte tečkou) a klikněte na "pokračovat".

*Upozornění:* Zápisné je nutné uhradit nejpozději do 14 dnů od podání přihlášky. V opačném případě bude přihláška stornována.

| Výběr způsobu platby                                                                                                    |            |
|----------------------------------------------------------------------------------------------------|------------|
| Bankovním převodem                                                                                                    |            |
| Podrobnosti nezbytné k provedení bezhotovostního převodu se dozvíte po dokončení objednávky.<br>Upozomění: Bankovní převod ze zahraničí vyžaduje režim platby OUR. Před zvolením tohoto způsobu platby při<br>platbě ze zahraničí nejprve ověřte, zda Vaše banka podporuje režim platby OUR. Některé banky přestaly tento režim<br>podporovatí |            |
| O Pokladnou Obchodního centra                                                                                                    |            |
| Platba pouze hotově na pokladně Obchodního centra.<br>Adresa pokladny: Marcela Strmisková, Komenského nám. 2, 602 00, Brno, dveře číslo 353                                                                                                    |            |
| Zpět na Základní údaje                                                                                                    | Pokračovat |

6. Zobrazí se Vám potvrzení dokončení objednávky a do Vaší e-mailové schránky Vám budou zaslány veškeré informace, které se týkají této objednávky.

## Potvrzení dokončení objednávky Ø Objednávka číslo 998999 byla úspěšně dokončena a předána k vyřízení. Ø Na vaši e-mailovou adresu bylo zasláno potvrzení objednávky. Informace k provedení platby Tyto informace si pečilvě poznamenejte nebo vytisknětel Musite správně vyplnit číslo účtu a variabilní symbol. Pokud ktr<sup>-11</sup> oli údaj nezadáte správně, nebude Vaše platba přijata! Variabilní symbol začíná číslicemi 555 a končí číslem objednávk Máte-li více objednávek, musite každou částku uhradit zvlášť. Každá objednávek a má jiný variabilní symbol Nelze použit jeden symb ro více objednávek, Datum splatnosti znamená, že nejpozději v tento den musí být částka přípsána na náš účet, nikolív odeslána z vašeho účtu.

5. Zkontrolujte, zda všechny uvedené údaje souhlasí a klikněte na "dokončit objednávku".

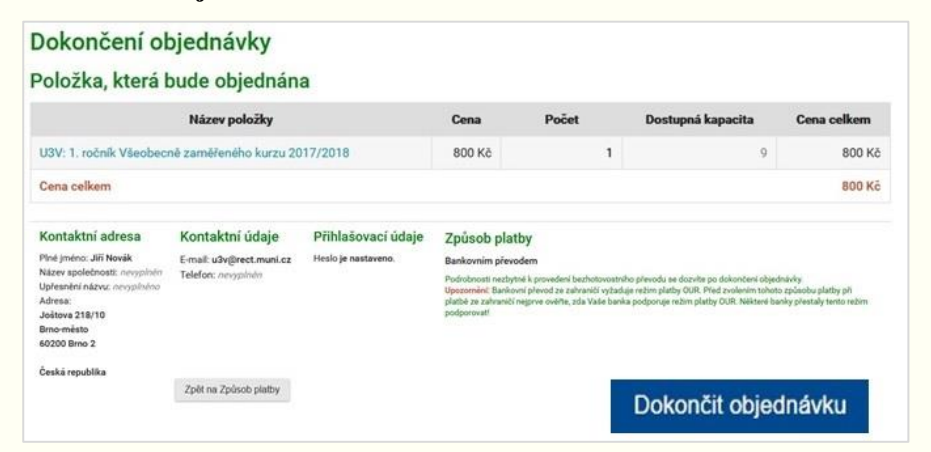

Univerzita třetího věku MU Komenského nám. 2 602 00 Brno

informační linka: 549 49 8141 e-mail: u3v@rect.muni.cz

www.u3v.muni.cz